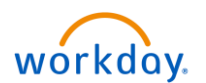

### Workday Job Aid – One Time Payments

## Request a One-Time Payment for a Direct Report

One-time payments, such as a Commission, Spot Bonus, or Stretch Bonus, can be requested for a direct report directly through the Workday system. In this example we will choose to submit a Commission payment.

From your home screen:

1. Click on the My Team Management Application.

| Welcome, Mickey Mouse (31998T)                                                                                                    | 1 |                         | -             |                                                                                                    |                            |         | ¢ 2 |  |
|----------------------------------------------------------------------------------------------------|---|-------------------------|---------------|----------------------------------------------------------------------------------------------------|----------------------------|---------|-----|--|
| Inbox         2 Rems           Data Charger, Server Wilder (21997)1.         21 dry(1) ago - Data 03/13/2019 (5 Effective 03/04/2019)           Time Starty Header Per (202027) - 48.483334 hears from 03/04/2019 to 03/17/2019           Time Starty Header Per (202027) - 48.483334 hears from 03/04/2019 to 03/17/2019           Tat dry(1) ago - Effective 03/17/2019           Costs Header |   | Applications<br>12 Rema | Team Time Off | Contract of the second second | 1<br>Wy Team<br>Management | ing and |     |  |
|                                                                                                    |   | Team Staffing           | Time Off      | Pay<br>Directory                                                                                                    | Personal<br>Information    |         |     |  |

2. Select the **Request One-Time Payment** link under the Actions menu.

| Q Search                                                                                                    |                                                                                                    | Ç 🛃 🐒                           |
|----------------------------------------------------------------------------------------------------|----------------------------------------------------------------------------------------------------|---------------------------------|
| ← My Team Management                                                                                                  |                                                                                                    |                                 |
| Recent Activity <ul> <li></li></ul>                                                                                   | Image: Second Second Secon | 2<br>8<br>3<br>3<br>3<br>3<br>3 |
| Report One-Time Payment: Snow White (15997) Report Assistant   Approval by Regional Assistant   No due date View More | My Team's Upcoming Time Off                                                                                                    | ٢                               |

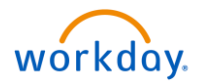

3. Enter the **Effective Date**.

**Important Note**: The effective date should always be the start of the next pay period.

- 4. Select the **Associate** you wish to submit the One-time payment for.
- 5. Now click on **OK** at the bottom of the screen.

| Q Search                                                                                   | Ç | e | Ø |
|--------------------------------------------------------------------------------------------|---|---|---|
| Request One-Time Payment                                                                   |   |   |   |
| Please use the next pay period start date as the effective date for this One-Time Payment. |   |   |   |
| Effective Dute + 04/08/2019 2 3                                                            |   |   |   |
|                                                                                            |   |   |   |
|                                                                                            |   |   |   |
|                                                                                            |   |   |   |
|                                                                                            |   |   |   |
|                                                                                            |   |   |   |
|                                                                                            |   |   |   |
| 6                                                                                          |   |   |   |
| Cancel                                                                                     |   |   |   |

6. The One-Time Payment Summary details will display with the Effective date defaulting from the prior screen. Click the **Add** button in the One-Time Payment section.

| Q Search                                                                                   |                                     | Ç | e | 20 |
|--------------------------------------------------------------------------------------------|-------------------------------------|---|---|----|
| Request One-Time Payment<br>Prince Charming (320011) @@<br>P40006 Leasing Specialist @@    |                                     |   |   | 0  |
| Please use the next pay period start date as the effective date for this One-Time Payment. |                                     |   |   |    |
|                                                                                            | One-Time Payment Summary            |   |   |    |
|                                                                                            | Summary                             |   |   |    |
|                                                                                            | Effective Date *<br>04/00/2019      |   |   |    |
|                                                                                            | Employee Visibility Date            |   |   |    |
|                                                                                            | Reason                              |   |   |    |
|                                                                                            | Total Annuart Requested<br>0.00 USD |   |   |    |
|                                                                                            | One-Time Payment                    |   |   |    |
|                                                                                            |                                     |   |   |    |
|                                                                                            |                                     |   |   |    |
| 3 enter your comment                                                                       |                                     |   |   |    |
| Submit Save for Later Cancel                                                               |                                     |   |   |    |

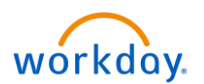

# Workday Job Aid – One Time Payments

7. Now select the Eligible One-Time Payment plan. In this example we are submitting a Commission payment.

|                       | One-Time Payment Summary                                          |   |
|-----------------------|-------------------------------------------------------------------|---|
|                       | Summary                                                           |   |
|                       | Effective Date * 04/06/2019                                       |   |
|                       | Employee Visibility Date                                          |   |
|                       | Reason                                                            |   |
|                       | Total Annual Required .<br>0.00 UID                               |   |
|                       | One-Time Payment                                                  |   |
| E                     | Annurit Based Plans     Commasion     Commasion     Lease Up Bona | 2 |
|                       | Stretch Bonue<br>Stretch Bonue<br>search                          |   |
|                       | Scheduled Payment Date *<br>04 / 08 / 2019                        |   |
|                       | Parment Details<br>(empty)                                        |   |
|                       | Add                                                               |   |
|                       |                                                                   |   |
| Save for Later Cancel |                                                                   |   |

8. Notice that the Scheduled Payment Date defaulted from the Effective date. Now select the **Coverage Start Date**. It is important to identify correctly when this Commission was earned.

Important Note: The Scheduled Payment Date MUST ALWAYS equal the effective date.

- 9. Complete when this Commission was earned by selecting the **Coverage End Date**.
- 10. Now enter the **amount** of the Commission earned.
- 11. Identify the **Cost Center** where this Commission was earned if at a different property than the one they currently work at. \*If nothing is entered it will default to their home property.
- 12. Click the **checkmark** to **Save** your information.

|                              | Organizational Assignments   Location: EAN SSD Busey Caste   Comments Parine   Comments Parine   Coverage Bart Date   0 / 08 / 2019   0   0 / 08 / 2019   0   0 / 08 / 2019   0   0 / 08 / 2019   0   0 / 08 / 2019   0   0 / 08 / 2019   0   0 / 08 / 2019   0   0 / 08 / 2019   0   0 / 08 / 2019   0   0 / 08 / 2019   0   0 / 08 / 2019   0   0 / 08 / 2019   0   0 / 08 / 2019   0   0 / 08 / 2019   0   0 / 08 / 2019   0   0 / 08 / 2019   0   0 / 08 / 2019   0 / 08 / 2019   0 / 08 / 2019   0 / 08 / 2019   0 / 08 / 2019   0 / 08 / 2019   0 / 08 / 2019   0 / 08 / 2019   0 / 08 / 2019   0 / 08 / 2019   0 / 08 / 2019   0 / 08 / 2019   0 / 08 / 2019   0 / 08 / 2019   0 / 08 / 2019   0 / 08 / 2019   0 / 08 / 2019   0 / 08 / 2019   0 / 08 / 2019   0 / 08 / 2019   0 / 08 / 2019   0 / 08 / 2019   0 / 08 / 2019   0 / 08 / 2019   0 / 08 / 2019   0 / 08 / 2019   0 / 08 / 2019   0 / 08 / 201 |  |
|------------------------------|----------------------------------------------------------------------------------------------------|--|
|                              | Supporting information Ceal Center     X 546 Tomorrowland                                                                                                    |  |
| Submit Save for Later Cancel | Bayment Batati<br>509.00 USD                                                                                                    |  |

For Questions Contact - <u>HRSystemSupport@essex.com</u>

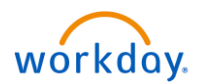

## Workday Job Aid – One Time Payments

- 13. If the Associate earned additional Commissions at another property, then you can simply click the **Add** button and go through the same steps to record the new payment.
- 14. Attachments may be required for various One-Time Payment plans. Either drop your file in the designated space or click "**Select Files**". You may be required to identify a Document Category before proceeding.
- 15. Add any **comments** to justify this one-time payment. These comments will be visible to all approvers.
- 16. Click **Submit** and then **Done** on the next page.

|                                                                          | One-Time Payment                    |   |
|--------------------------------------------------------------------------|-------------------------------------|---|
|                                                                          | Payment Details<br>500.00 USD       | × |
|                                                                          | One-Time Payment Plan<br>Commission |   |
|                                                                          | Scheduled Payment Date              |   |
|                                                                          | 04/08/2019                          |   |
|                                                                          |                                     |   |
| enter your comment                                                       |                                     |   |
| Attachments                                                              |                                     |   |
| Drop files here                                                          |                                     |   |
| or                                                                       |                                     |   |
| Select files                                                             | 4                                   |   |
| 16                                                                       |                                     |   |
| Submit Save for Later Cancel                                             |                                     |   |
| Q Search                                                                 |                                     |   |
|                                                                          |                                     |   |
| You have submitted<br>One-Time Payment: Prince Charming (32001T) - P4000 | 6 Leasing Spec                      |   |
|                                                                          |                                     |   |
| Up Next                                                                  |                                     |   |
| Approval by Regional Assistant                                           |                                     |   |
| > Details and Process                                                    |                                     |   |
|                                                                          |                                     |   |
|                                                                          |                                     |   |
|                                                                          |                                     |   |
|                                                                          |                                     |   |
|                                                                          |                                     |   |
|                                                                          |                                     |   |
|                                                                          |                                     |   |
|                                                                          |                                     |   |
|                                                                          |                                     |   |
|                                                                          |                                     |   |
|                                                                          |                                     |   |
|                                                                          |                                     |   |
|                                                                          |                                     |   |
| 16                                                                       |                                     |   |
| Done                                                                     |                                     |   |
|                                                                          |                                     |   |

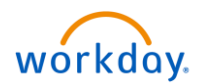

#### **Review a One-Time Payment**

You can review your One-Time payments that were initiated for one of your team members.

From the My Team Management application:

- 1. Click the employee's **Related Actions** ....
- 2. Select Compensation > View Compensation History.

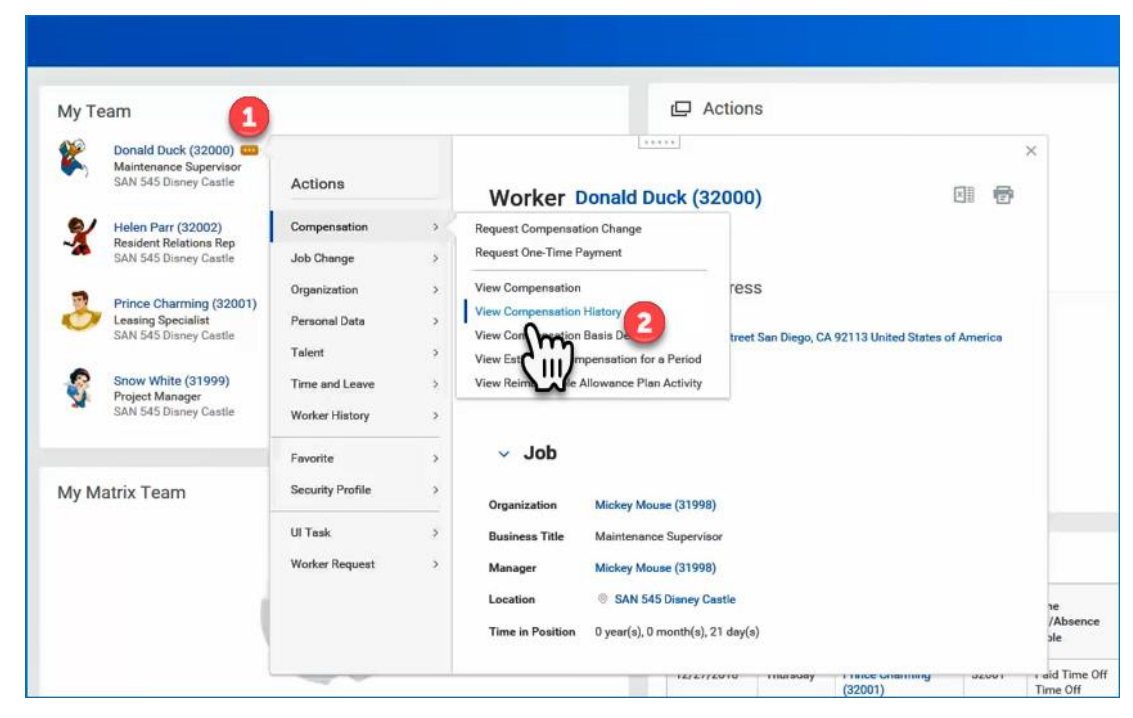

- 3. Select the One-Time Payments tab.
- 4. Click on **View Details**. If the business process is still in progress, use the "Process" tab to identify who is currently assigned to approve.

| Q Search                                          |                   |                               |                                                  |             |       |  |  |  |  |
|---------------------------------------------------|-------------------|-------------------------------|--------------------------------------------------|-------------|-------|--|--|--|--|
| Compensation History<br>Donald Duck (32000) (#### |                   |                               |                                                  |             |       |  |  |  |  |
|                                                   |                   |                               |                                                  |             |       |  |  |  |  |
| Compensation Events One-Time Payments 1 iter      | One-Time Payments | 3                             |                                                  |             |       |  |  |  |  |
| Business Process                                  | Effective Date    | Position                      | Reason                                           | Status      | Amoun |  |  |  |  |
| View Details                                      | 01/07/2019        | P40003 Maintenance Supervisor | Incentive Compensation Review > Bonus<br>Payment | In Progress |       |  |  |  |  |
| <                                                 |                   |                               |                                                  |             |       |  |  |  |  |

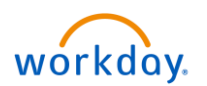

| ŵ        | Q Search                |           |                            |                             |                   |                   |                      |                 |          |                        |
|----------|-------------------------|-----------|----------------------------|-----------------------------|-------------------|-------------------|----------------------|-----------------|----------|------------------------|
| Vi<br>On | ew Ever                 | it<br>mei | nt: Donald Duck            | (32000) - P40003            | 3 Maintenance Su  | pervisor (accord) |                      |                 |          |                        |
| For      | P                       | 00031     | Maintenance Supervisor - I | Donald Duck (32000)         |                   |                   |                      |                 |          |                        |
| Over     | all Process Or          | e-Tim     | e Payment: Donald Duck (   | 32000) - P40003 Maintenance | Supervisor        |                   |                      |                 |          |                        |
| Over     | all Status In           | Progre    | 18.8                       |                             |                   |                   |                      |                 |          |                        |
| Due      | Date 01                 | /02/20    | 019                        |                             |                   |                   |                      |                 |          |                        |
| Cale     | ndars In Use Co         | nsecu     | tive Days (No Calendars S  | elected)                    |                   |                   |                      |                 |          |                        |
|          | Details Pro             | ess       |                            |                             |                   |                   |                      |                 |          |                        |
|          | One-Time Pa             | yme       | nt                         |                             |                   |                   |                      |                 |          |                        |
|          | Employee                |           | Donald Duck (32000)        |                             |                   |                   |                      |                 |          |                        |
|          | Position                |           | P40003 Maintenance St      | upervisor                   |                   |                   |                      |                 |          |                        |
|          | Effective Date          |           | 01/07/2019                 |                             |                   |                   |                      |                 |          |                        |
|          | Employee Visibility     | Date      | (empty)                    |                             |                   |                   |                      |                 |          |                        |
|          | Reason                  |           | Incentive Compensation     | n Review > Bonus Payment    |                   |                   |                      |                 |          |                        |
|          | Payment Details 0 Items |           |                            |                             |                   |                   |                      |                 |          |                        |
|          | Amou                    | nt Cu     | arrency                    | Coverage Start Date         | Coverage End Date | Local Currency    | Compensation Element | Send to Payroll | Worktags | Supporting Information |
|          | No Data                 |           |                            |                             |                   |                   |                      |                 |          |                        |